### **POOL PILOT DIGITAL** Software Version 4.0

## JANDY<sub>®</sub> AQUALINK RS INTERFACE

These instructions describe the installation and operation of the Pool Pilot Digital with a Jandy Aqualink RS. They apply to all Pool Pilot Digital units with Version 4.0 software and Jandy Aqualink Version I or later software. The Aqualink programming and messages are typical. Please refer to your Aqualink user manual if problems are encountered programming on the Aqualink control panel.

*Note: The Aqualink may not display Pool Pilot menus or status unless the circulation pump is running.* 

#### **Programming the Pool Pilot Digital to communicate with the Aqualink RS:**

| Pool  | 1. Press MENU.                                                                                |   |
|-------|-----------------------------------------------------------------------------------------------|---|
| Pilot | 2. Press $\Delta$ or $\nabla$ until " <i>Installer Menu</i> " is displayed.                   | ĺ |
|       | 3. Press and <u>hold</u> SELECT (approximately 15 seconds) until "Installer                   |   |
|       | Menu" jumps to the top line of the display.                                                   |   |
|       | <ol> <li>Press ∆ or ∇ until "Set pump control" is displayed then press<br/>SELECT.</li> </ol> |   |
|       | <ol> <li>Press ∆ or ∇ until "Jandy runs pump" is displayed then press<br/>SELECT.</li> </ol>  |   |
|       | 6. Press $\Delta$ or $\nabla$ until " <i>End menu mode</i> " is displayed then press SELECT.  |   |
|       | 7. "Remote Operation" should now be on the display.                                           | ĺ |

# Programming the Pool Pilot to stop communicating with the Aqualink:

| Aqualink | 1. No action required on the Aqualink control panel.                                          |
|----------|-----------------------------------------------------------------------------------------------|
| Pool     | The Pool Pilot will display "Remote Operation" if is being controlled by                      |
| Pilot    | the Aqualink. To disconnect the Pool Pilot from the Aqualink for                              |
|          | service:                                                                                      |
|          | 2. Press MENU.                                                                                |
|          | 3. Press $\Delta$ or $\nabla$ until " <i>Installer Menu</i> " is displayed.                   |
|          | 4. Press and hold SELECT (approximately 15 seconds) until "Installer                          |
|          | <i>Menu</i> " jumps to the top line of the display.                                           |
|          | 5. Press $\Delta$ or $\nabla$ until "Set pump control" is displayed then press                |
|          | SELECT.                                                                                       |
|          | 6. Press $\Delta$ or $\nabla$ until " <i>External Timer</i> " is displayed then press SELECT. |
|          | 7. Press $\Delta$ or $\nabla$ until " <i>End menu mode"</i> is displayed then press           |
|          | SELECT.                                                                                       |
|          | 8. The Pool Pilot display will now display " <i>Purifier xx%"</i> followed by                 |
|          | time, etc.                                                                                    |
|          | The Pool Pilot will now ignore the Aqualink controller. All settings for                      |
|          | the Pool Pilot should now be programmed on the Pool Pilot (not on the                         |
|          | Aqualink control panel). The Pool Pilot can now be programmed for                             |
|          | automatic independent operation or service tests can be run.                                  |

#### Status Messages:

| Aqualink | In case of low salt, loss of flow, or a cell problem, the Aqualink will     |
|----------|-----------------------------------------------------------------------------|
|          | periodically display "CHECK Pool Pilot".                                    |
| Pool     | While in "Remote Operation", the Pool Pilot will still display status or if |
| Pilot    | a problem is detected display any error messages and light up the           |
|          | Check System red LED.                                                       |

# Adjusting the Pool Pilot purifier output % from the Aqualink Control Panel:

| Pool     | The Pool Pilot will display " <i>Remote Operation"</i> if is being controlled by                                                                                                    |
|----------|----------------------------------------------------------------------------------------------------|
| Pilot    | the Aqualink.                                                                                                    |
| Aqualink | <ol> <li>The Aqualink control panel will periodically display the Pool Pilot<br/>output setting and the salt level.</li> <li>To adjust the Pool Pilot output, press MENU.</li> <li>Press FORWARD until the display shows "SET Pool Pilot".</li> <li>When the Pool Pilot setting is displayed, press ENTER to allow the<br/>purifier output to be adjusted.</li> <li>Press FORWARD or BACK until the desired purifier output<br/>percentage is shown. The Aqualink will allow changes only in steps<br/>of 5%.</li> </ol> |
|          | 6. Press ENTER when done.                                                                                                    |
| Pool     | 7. The Pool Pilot will display "Remote Operation" and the new "xxx %"                                                                                                    |
| Pilot    | output setting.                                                                                                    |

#### Setting the Pool Pilot purifier to Super Chlorinate (Boost) operation from the Aqualink Control Panel:

| Pool     | The Pool Pilot will display " <i>Remote Operation"</i> if is being controlled by |
|----------|----------------------------------------------------------------------------------|
| Pilot    | the Aqualink.                                                                    |
| Aqualink | 1. Press MENU.                                                                   |
| -        | 2. Press FORWARD until the display shows "SUPER CHLORINATE".                     |
|          | 3. Press ENTER and the display will show "Start".                                |
|          | 4. Press ENTER to select the "Start" super chlorinate.                           |
|          | The Super Chlorinate can be stopped, restarted, or paused on the                 |
|          | Aqualink panel. Follow the following steps to modify the Super                   |
|          | Chlorinate mode.                                                                 |
|          | 1. Press MENU.                                                                   |
|          | 2. Press FORWARD until the display shows "SUPER CHLORINATE".                     |
|          | 3. Press ENTER and the display will show "Pause".                                |
|          | 4. Press FORWARD and the display will then show " <i>Restart</i> ".              |
|          | 5. Press FORWARD and the display will then show "Stop".                          |
|          | 6. (Press FORWARD until the desired function is displayed.)                      |
|          | 7. Press ENTER to select the desired function.                                   |
|          | Note: Aqualink models prior to Rev K may terminate the Super                     |
|          | chlorintate (Boost) mode before the full 24-hour period has expired.             |
| Pool     | 5. The Pool Pilot will display "Remote Boost" and "100%" for the                 |
| Pilot    | purifier output setting while super chlorinating. The Aqualink will              |
|          | run the pump continuously until the super chlorination (boost) cycle             |
|          | is complete.                                                                     |

### Making the electrical connections:

| Pool<br>Pilot | 1. Disconnect power.                                                                                                    |
|---------------|----------------------------------------------------------------------------------------------------|
| Agualin       | 2. Disconnect power.                                                                                                    |
| k             | 3. Open the door and remove the inside panel from inside the                                                                                                    |
|               | Agualink power center.                                                                                                    |
|               | 4. Using 4-wire cable (Jandy JDY-4278 or equivalent exterior grade 4-                                                                                                    |
|               | wire telephone cable) connect to the red 4-pin connector at the top of the Aqualink circuit board.                                                                                                    |
|               | 5. Observe the wire colors and match them to the colors marked on                                                                                                    |
|               | the circuit board and in the Aqualink manual.                                                                                                    |
|               | 6. Run the cable through one of the knockouts at the lower left of the                                                                                                    |
|               | Aqualink power center.                                                                                                    |
|               | 7. Replace the inside panel and close the door.                                                                                                    |
| Pool          | 8. Loosen but do not remove the 4 thumbscrews on the side of the                                                                                                    |
| Pilot         | Pool Pilot cover.                                                                                                    |
|               | 9. Carefully slide off the cover. Carefully disconnect/remove the 3                                                                                                    |
|               | plugs that connect to the display board that is mounted inside the                                                                                                    |
|               | cover. (The display board does not need to be removed from the                                                                                                    |
|               | cover.)                                                                                                    |
|               | 10. Set the cover aside.                                                                                                    |
|               | 11. Remove 4 screws that retain the inner metal. Remove the inner metal cover.                                                                                                    |
|               | 12. Remove one of the hole plugs at the bottom of the Pool Pilot and add a strain relief (not supplied by Autopilot).                                                                                       |
|               | 13. Pass the 4-wire cable through the strain relief, and connect it to the 4-position terminal block at the lower right of the Pool Pilot, matching the colors to those already present. (see figure below) |
|               | 14. Tighten the strain relief.                                                                                                    |
|               | 15. Re-install the inner metal cover. Be sure that cables are routed so                                                                                                    |
|               | that the cover does not pinch them.                                                                                                    |
|               | 16. Plug 3 connectors into the display board on the cover.                                                                                                    |
|               | 17. Re-install the cover and tighten the 4 thumbscrews.                                                                                                    |
|               | 18. Power can now be turned on again.                                                                                                    |
| Aqualin       | 19. Power can now be turned on again.                                                                                                    |
| k             |                                                                                                    |

JANDY<sub>®</sub> and Aqualink RS are registered trademarks of Waterpik Technologies.

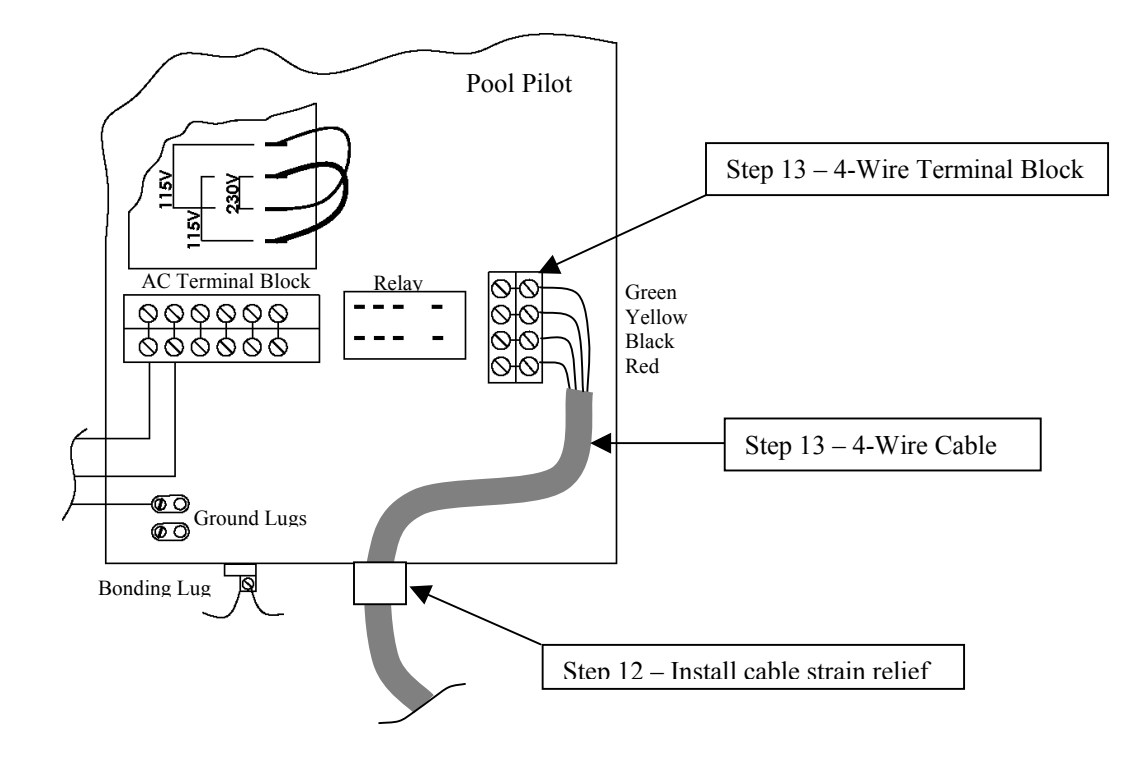